## 包河区监控安装维修公司电话 合肥三讯科技

| 产品名称 | 包河区监控安装维修公司电话 合肥三讯科技    |
|------|-------------------------|
| 公司名称 | 合肥三讯科技有限公司              |
| 价格   | .00/个                   |
| 规格参数 |                         |
| 公司地址 | 双凤开发区                   |
| 联系电话 | 15155143319 15155143319 |

## 产品详情

很多朋友说啊,这个监控呢,他会安装,但是呢,他不会调试,其实呢条是非常非常的简单来看我的视 频。首先呢,给咱们的摄像头接个12伏的变压器,插在摄像头的DC接口上,然后另一端的网线接口呢, 直接插一根跳线,直接连到你的电脑的网口上,然后在电脑上呢,找到你电脑的本地连接,就是在右下 角有个小电脑的标志,然后点击右键就会出来一个网络和Internet,点开,然后依次找到以太网更改适配 器选项,进来之后呢,找到以太网,也就是你的本地连接,然后点击以太网右键,点击属性Internet协议 版本四,进来之后啊,先设置一个本地IP地址,上课视频咱们讲过了,如果要两个设备在一起通讯的话 , 他们需要在一个网段 , 所以我把我的IP设置成一九二点一六八点儿一点儿几这个网段呢 , 为什么是一 点儿几网段呢?因为我知道我的摄像头的IP啊,是在一网段上,如果你不知道怎么办,可以用局域网搜 索工具去搜索确定返回之后呢,咱们打开浏览器,在浏览器里输入摄像头的IP地址那么这个摄像头的IP 地址到底是哪儿来的呢?如果你是新设备的话呢,这个IP是厂家给的,每一个不同品牌的摄像头啊,都 有一个自己独立的IP,在出厂的时候呢,他就会给你看,这就进来了。进来之后呢,根据它的提示输入 密码,还有重复密码,这个密码一定要记住以后用于录像机添加摄像机使用。下面的预留手机号呢,你 可以填写,也可以不填写,然后确定,根据他的下一步就完成了。有一部分设备啊,是通过录像机也可 以完成激活使用,目前一部分设备没有激活是无法使用的部分。浏览器进入之后啊,需要你下载插件才 可以观看,直接点击下载就可以在这里啊温馨提示一下,如果你的浏览器下载插件之后无法观看,建议 你更换浏览器看,这样就安装好了,安装完成之后呢,找到设置点开,然后找到网络设置TCP杠IP在这 里呢,你就可以看得到你摄像头的IP地址,初始地址1.108,然后呢,可以进行更改和编辑,比如说你想 加入的局域网是零网段呢,你就可以把它改成零点儿多少,记得默认网关也要更改,任何关于摄像头的 参数都可以在这里设置好,你学会了吗?学会的朋友记得给个免费的双击,感谢您的支持。